Versão 3.0 Maio de 2009 701P49383

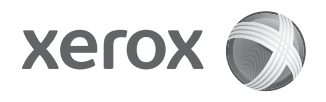

# Xerox<sup>®</sup> 4112<sup>™</sup>/4127<sup>™</sup> Xerox 4112/4127 Guia de Início Rápido

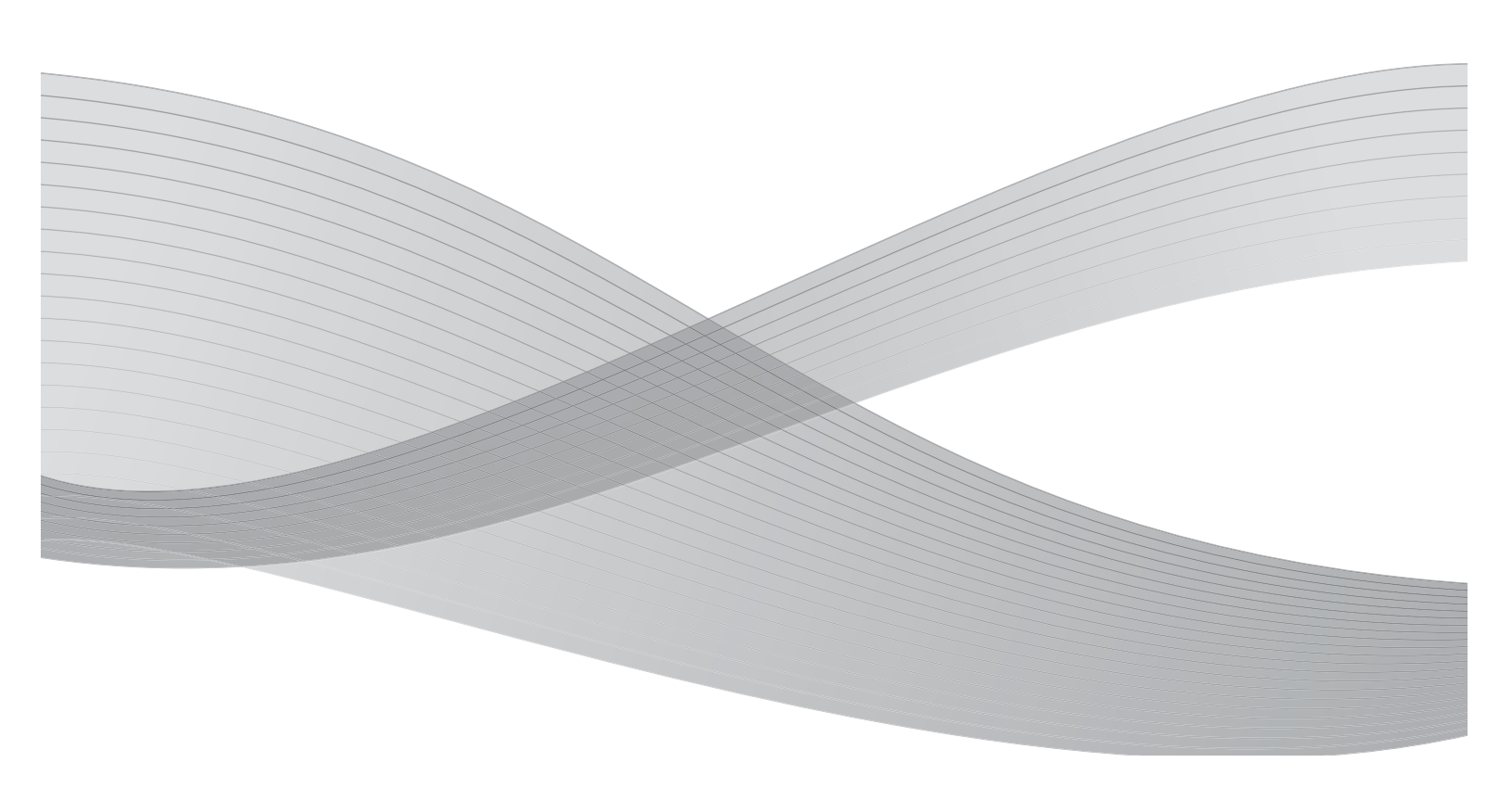

Preparado por: Xerox Corporation Global Knowledge & Language Services 800 Phillips Road Building 218 Webster, New York 14580

Traduzido por: Xerox GKLS European Operations Bessemer Road Welwyn Garden City Hertfordshire AL7 1BU Reino Unido

©2009 Xerox Corporation. Todos os direitos reservados. Xerox, o design de esfera de conectividade e a Copiadora/Impressora 4112/4127<sup>TM</sup> são marcas da Xerox Corporation nos Estados Unidos e/ou em outros países.

Microsoft, MS-DOS, Windows, Microsoft Network e Windows Server são marcas ou marcas registradas da Microsoft Corporation nos Estados Unidos e/ou em outros países.

Novell, NetWare, IntranetWare e NDS são marcas registradas da Novell, Inc. nos Estados Unidos e em outros países.

Adobe, Acrobat, PostScript, PostScript3 e o Logotipo PostScript são marcas da Adobe Systems Incorporated.

Apple, AppleTalk, EtherTalk, LocalTalk, Macintosh, MacOS e TrueType são marcas da Apple Computer, Inc., registradas nos Estados Unidos e em outros países.

HP, HPGL, HPGL/2 e HP-UX são marcas registradas da Hewlett-Packard Corporation.

Todos os nomes de produto/marca são marcas ou marcas registradas dos respectivos proprietários.

Este documento é atualizado periodicamente. Quaisquer atualizações, alterações técnicas e correções tipográficas serão incluídas nas edições subseqüentes.

# Índice

| 1 | Introdução                                                  | 1-1  |
|---|-------------------------------------------------------------|------|
|   | Apresentação da sua nova Xerox 4112/4127                    | 1-1  |
|   | Componentes do sistema                                      | 1-1  |
|   | A Interface do usuário                                      |      |
|   | Ligar/desligar                                              |      |
|   | Como liaar                                                  | 1-3  |
|   | Como desliaar                                               | 1-3  |
| 2 | Utilização das funções básicas                              | 2-1  |
|   | Imprimir o documento Referência Rápida para Administradores | 2-1  |
|   | Exercício 1: Colocação do papel                             |      |
|   | Colocação do papel na Bandeia 1                             |      |
|   | Colocação do papel na Bandeia 3                             |      |
|   | Exercício 2: Como copiar do vidro de originais              |      |
|   | Exercício 3: Como copiar do alimentador de originais        | 2-7  |
|   | Exercício 4: Como verificar o status do trabalho            | 2-9  |
|   | Exercício 5: Como verificar o status da máquina             | 2-11 |
|   | Exercício 6: Como chamar o Atendimento técnico              |      |
| 3 | Operações do computador                                     | 3-1  |
|   | Impressão em rede                                           | 3-1  |
|   | 'Impressão com os drivers de impressão PS                   | 3-1  |
|   | Impressão com os drivers de impressão PCL                   |      |
|   | CentreWare Internet Services                                | 3-5  |
|   | Como imprimir um trabalho do CentreWare Internet Services   | 3-5  |
| 4 | Referência rápida para usuários                             | 4-1  |
|   | Como obter Ajuda                                            | 4-1  |
|   | Funções da tela Todos os Serviços                           | 4-2  |
|   | Componentes da Interface do usuário                         | 4-3  |
|   |                                                             |      |

Índice

# 1

# Introdução

## Apresentação da sua nova Xerox 4112/ 4127

A Xerox 4112/4127 é uma copiadora/impressora ou apenas copiadora em preto-e-branco. A 4112 110 imprime até 110 páginas por minuto. A 4127 imprime até 125 páginas por minuto.

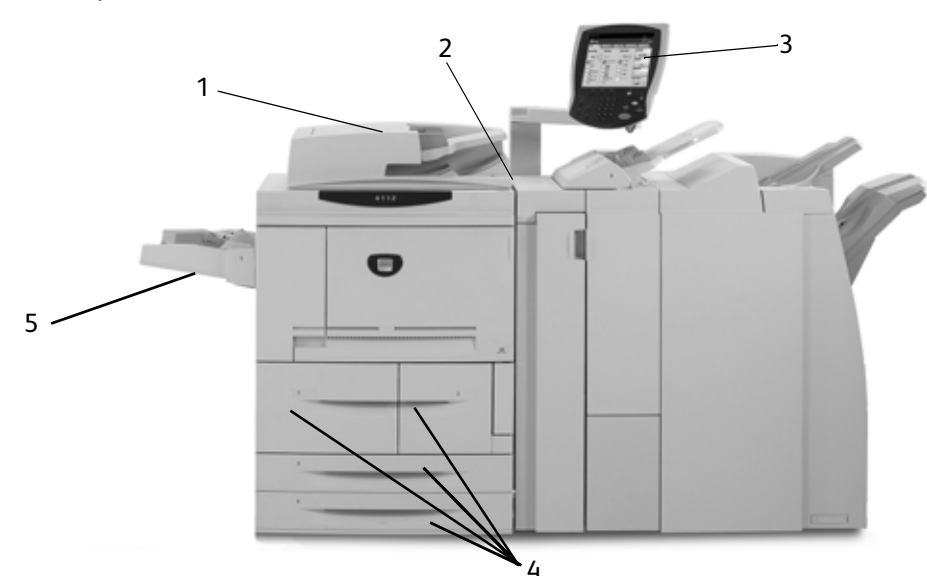

Componentes do sistema

| N° | Componente                                                          | Função                                                                                                    |
|----|---------------------------------------------------------------------|----------------------------------------------------------------------------------------------------|
| 1  | Alimentador Automático de<br>Originais em Frente e Verso<br>(AAOFV) | Alimenta automaticamente originais de 1 e 2 faces no Vidro de originais.                                                                        |
| 2  | Interruptor de alimentação                                          | Liga e desliga a máquina.                                                                                                    |
| 3  | Interface do usuário                                                | Painel de controle e Tela de seleção por toque usados para digitar e exibir informações.                                                        |
| 4  | Bandejas 1, 2, 3 e 4                                                | Mantém o papel que é usado para copiar e imprimir.                                                                                              |
| 5  | Bandeja Manual (Bandeja 5)                                          | Coloque papel fora do padrão, como material de alta<br>gramatura ou outros materiais especiais que não podem ser<br>colocados nas bandejas 1-4. |

Para obter informações mais detalhadas, consulte o **Guia do Usuário** e o **Guia de Administração do Sistema**, fornecidos com a Xerox 4112/4127.

Introdução

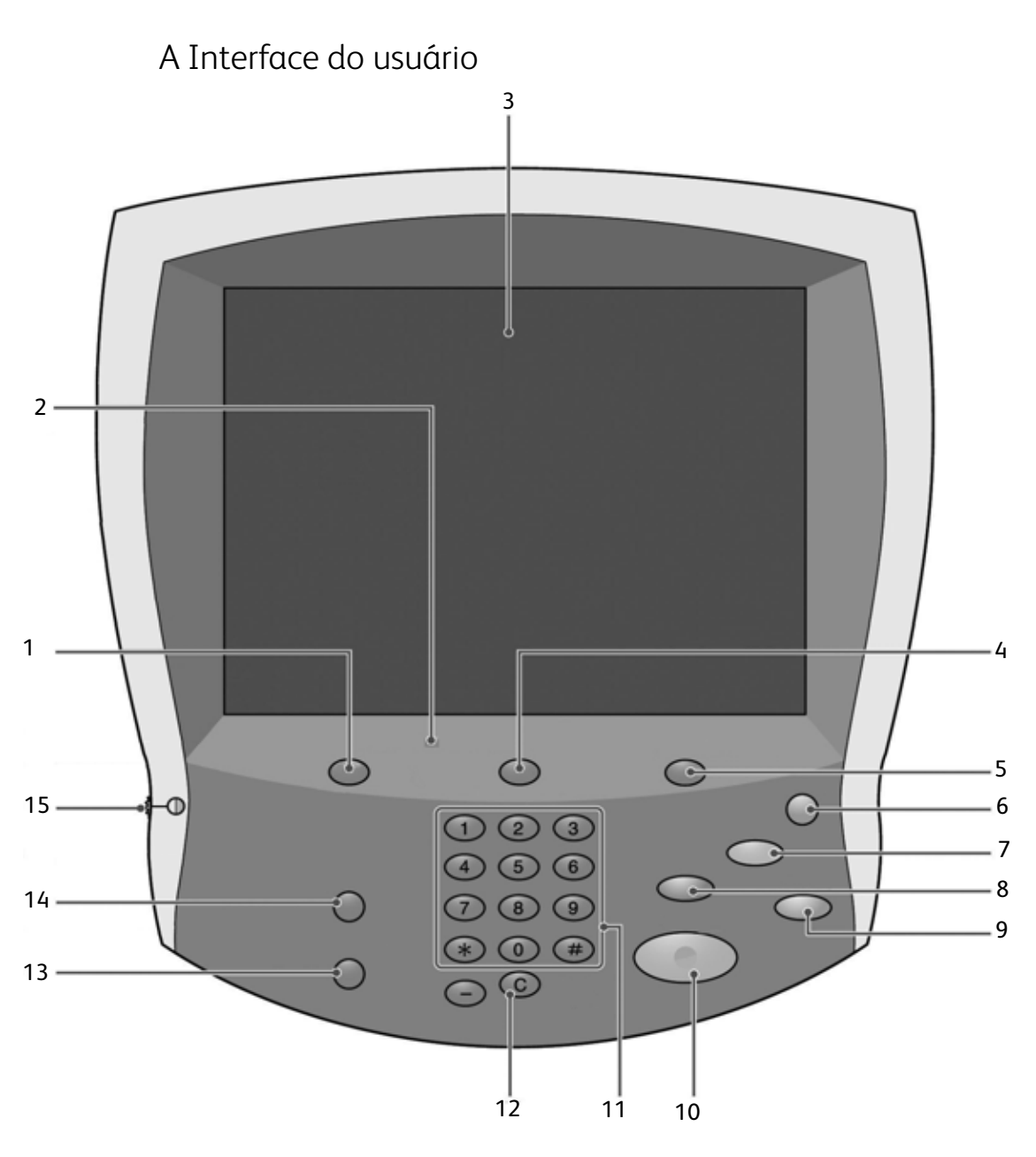

| N° | Componente                   | Função                                                                                                    |
|----|------------------------------|----------------------------------------------------------------------------------------------------|
| 1  | Serviços                     | Exibe as funções do trabalho na tela de seleção por toque.                                                                                |
| 2  | Painel de controle           | Selecione as funções usando os botões no teclado.                                                                                         |
| 3  | Tela de seleção por<br>toque | Selecione a programação disponível tocando na tela.                                                                                       |
| 4  | Status do trabalho           | Exibe as telas de funções <b>Status do trabalho</b> .                                                                                     |
| 5  | Status da máquina            | Exibe o status atual da máquina na tela de seleção por toque.                                                                             |
| 6  | Economia de<br>energia       | Este botão acende quando a máquina está no modo de economia de energia. Pressione este botão para cancelar o modo de economia de energia. |
| 7  | Limpar tudo                  | Limpa toda a programação e retorna a máquina às suas configurações padrão.                                                                |
| 8  | Interrupção                  | Pára temporariamente o trabalho de cópia atual para executar o trabalho prioritário.                                                      |

| N° | Componente       | Função                                                                                                    |
|----|------------------|----------------------------------------------------------------------------------------------------|
| 9  | Parar            | Pára temporariamente o trabalho atual. Siga a mensagem para cancelar ou retomar o trabalho.                                |
| 10 | Iniciar          | Inicia o trabalho.                                                                                                    |
| 11 | Teclado numérico | Digite o número de cópias, a senha e outros valores numéricos.                                                             |
| 12 | Limpar           | Exclui os valores numéricos ou o último dígito inserido.                                                                   |
| 13 | Idioma           | Altera o texto para um idioma alternativo.                                                                                 |
| 14 | Acessar          | Fornece acesso protegido por senha ao menu Administração do<br>sistema, o qual é usado para ajustar os padrões na máquina. |
| 15 | Botão de brilho  | Ajusta o brilho da tela de seleção por toque.                                                                              |

# Ligar/desligar

Ligue a alimentação antes de operar a máquina. A máquina se aquece durante cerca de cinco minutos e, depois disso, você poderá fazer cópias. Desligue a máquina no final do dia ou quando ela não tiver que ser usada durante muito tempo.

#### Como ligar

Para ligar a máquina:

- 1. Abra a tampa.
- 2. Pressione o interruptor de alimentação para a posição de ligado [1].

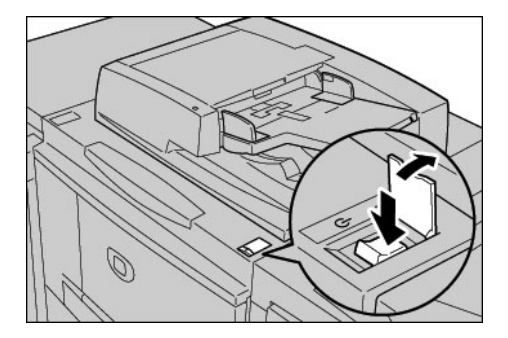

Nota

A mensagem "**Aguarde...**" na interface do usuário indica que a máquina está aquecendo. Não é possível usar a máquina durante o aquecimento.

#### Como desligar

- 1. Aguarde até que todos os trabalhos de impressão e cópia tenham sido completamente finalizados.
- 2. Pressione o interruptor de alimentação para a posição de desligado [🔱].

Introdução

# 2

# Utilização das funções básicas

Agora você usará algumas das funções básicas de sua nova Xerox 4112/4127. À medida que você executar os exercícios nesta seção, aprenderá como:

- Colocar papel nas bandejas 1 e 3
- Copiar originais com funções básicas de cópia
- Verificar o status do trabalho
- Verificar o status da máquina
- Chamar o Atendimento Técnico

## Imprimir o documento Referência Rápida para Administradores

Antes de iniciar os exercícios:

- 1. Localize o CD de documentação do cliente fornecido com a Xerox 4112/4127.
- Imprima o documento Referência Rápida para Administradores no CD do cliente. Imprima-o como um documento de tamanho carta ou A4 de 1 face em qualquer impressora.
- 3. Depois de imprimir o documento, leve-o até à Xerox 4112/4127. Você pode usá-lo para praticar a tiragem de cópias durante os exercícios 2 e 3.

Nota

Deixe o documento na Xerox 4112/4127 para obter referência rápida das funções do Administrador do sistema.

## Exercício 1: Colocação do papel

Para este exercício, coloque papel **Carta (8,5 X 11 polegadas)** ou **A4** na bandeja 1 e coloque papel de **11 X 17 polegadas** ou **A3** na bandeja 3.

### Colocação do papel na Bandeja 1

1. Abra a bandeja cuidadosamente, puxando-a para si até que pare.

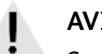

AVISO

Se a bandeja for retirada com muita força, ela poderá bater em seus joelhos e machucá-los.

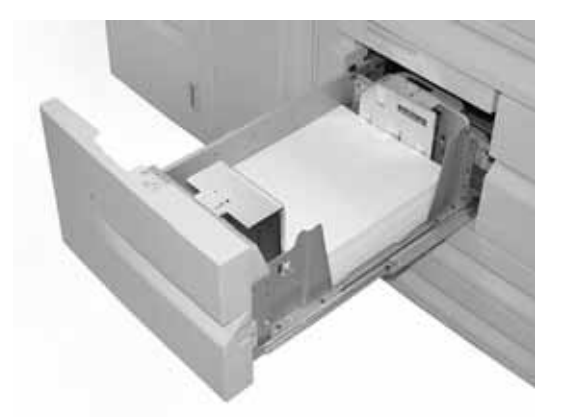

2. Coloque papel Carta (8,5 x 11 polegadas) ou A4 e alinhe a borda do papel com a borda esquerda da bandeja.

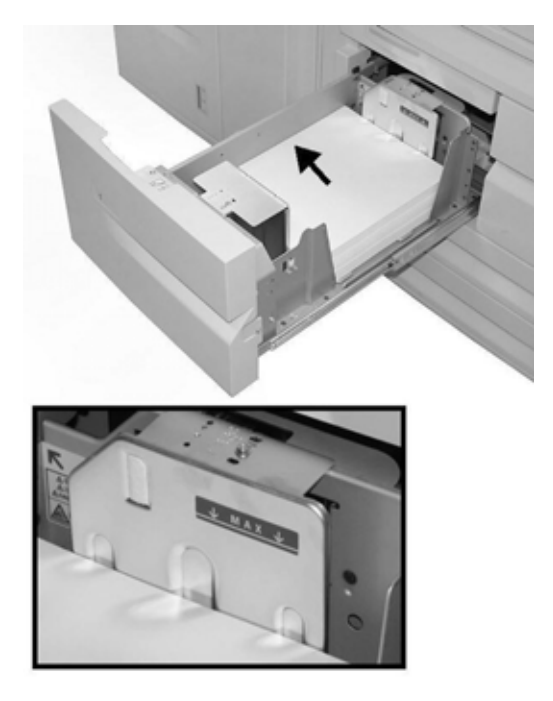

Nota

Não coloque papel acima da linha de preenchimento máximo.

3. Empurre a bandeja com cuidado até que encontre resistência.

### Colocação do papel na Bandeja 3

1. Abra a bandeja cuidadosamente, puxando-a para si até que pare.

### AVISO

Se a bandeja for retirada com muita força, ela poderá bater em seus joelhos e machucá-los.

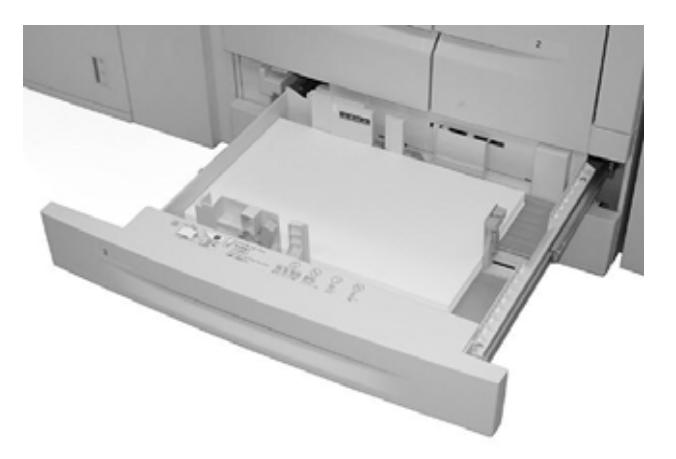

2. Coloque papel 11 x 17 polegadas ou A3 e alinhe a borda do papel com a borda esquerda da bandeja.

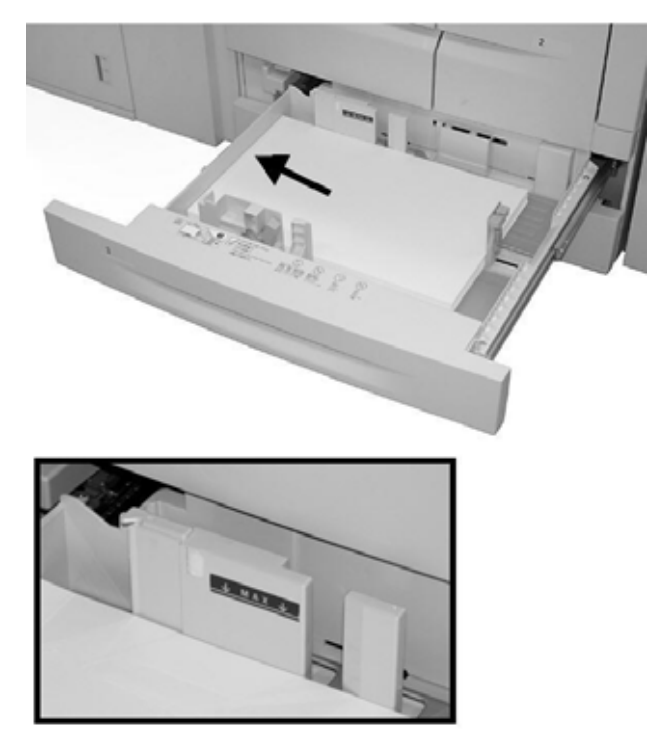

Nota

Não coloque papel acima da linha de preenchimento máximo.

3. Pressione as alavancas da guia do papel (2) e ajuste as guias para corresponder ao tamanho do papel.

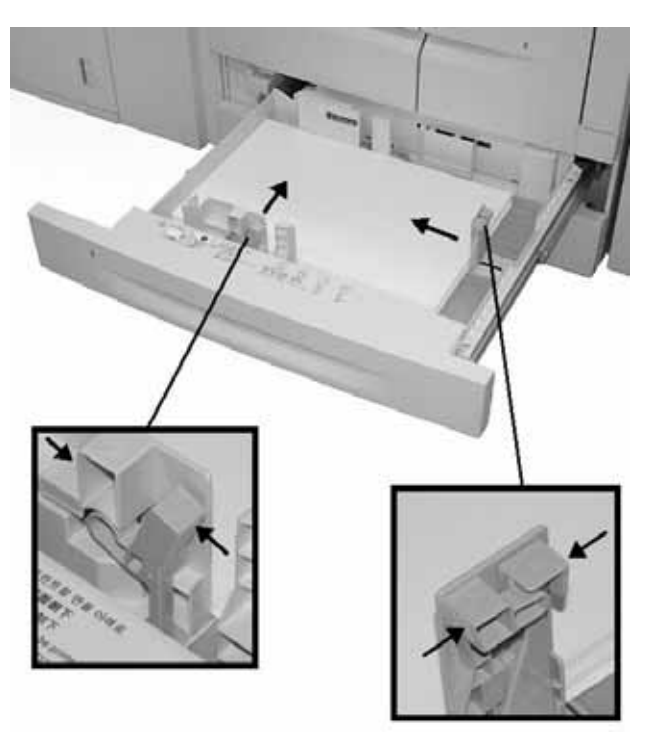

4. Empurre a bandeja com cuidado até que encontre resistência.

# Exercício 2: Como copiar do vidro de originais

1. Abra o alimentador de originais.

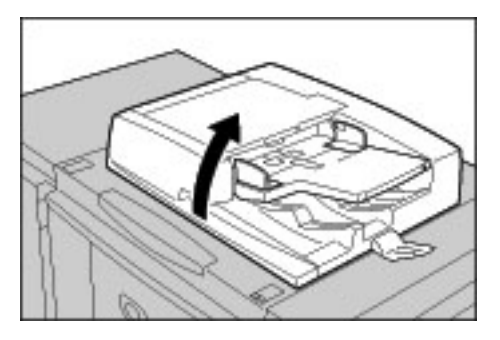

2. Coloque o original com a face para baixo no vidro de originais.

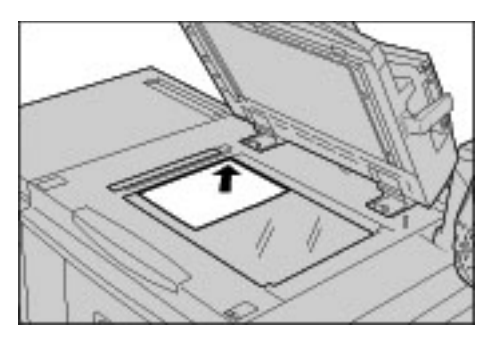

- 3. Feche o alimentador de originais.
- 4. Pressione o botão **Serviços**.

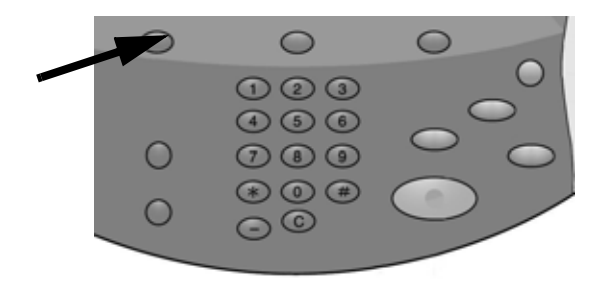

5. Selecione a guia **Cópia**, a qual exibe as funções padrão de um trabalho de cópia. Selecione o botão **Mais...** para ver as opções adicionais da função.

|      | 🚑 Cópia                |                             |                        |                           |
|------|------------------------|-----------------------------|------------------------|---------------------------|
|      | Cópia Qual<br>de In    | idade Ajuste de Li<br>nagem | ayout Formato de Saida | Montagem de<br>Trabalho   |
|      | Redução/Ampliação      | Origem papel                | Cópia em 2 faces       | Saida de Cópia            |
|      | 100                    | 1                           | ē⇒D                    | \$5/\$55                  |
|      |                        | Auto Seleção<br>de Papel    | O 1+1                  | Deslocamento<br>da Imagem |
|      | 🔘 % auto               |                             | 0 1+2                  | *:                        |
|      | 70%<br>A3+A4, B4+B5    |                             | Q 2+2                  | Tipo do Original          |
|      | O BEN<br>A3+B4, A4+B5  |                             | O 2+1                  | Texto                     |
| Mais | → 141%<br>A4→A3, 85→84 | Õ <sup>5</sup> 2            | Girar Face 2           | Clarear / Escurecer       |
|      | Mais                   | O Mais                      |                        |                           |

6. Digite a quantidade de cópias.

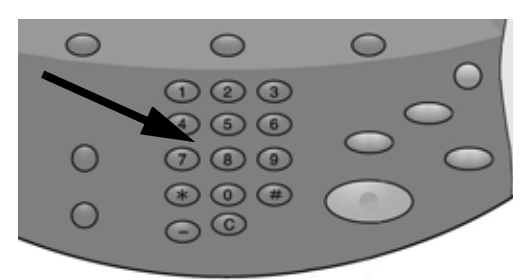

7. Pressione Iniciar.

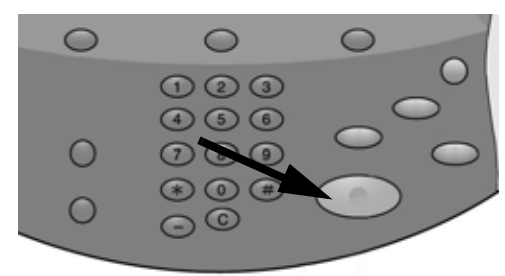

# Exercício 3: Como copiar do alimentador de originais

- 1. Coloque um documento de várias páginas, com a face para cima, no alimentador de originais.
- 2. Ajuste as guias do documento até que toquem as bordas do papel.
- 3. O indicador acende para mostrar que o documento foi colocado corretamente.

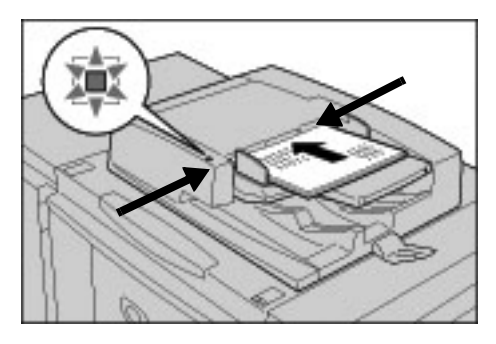

4. Pressione o botão Serviços.

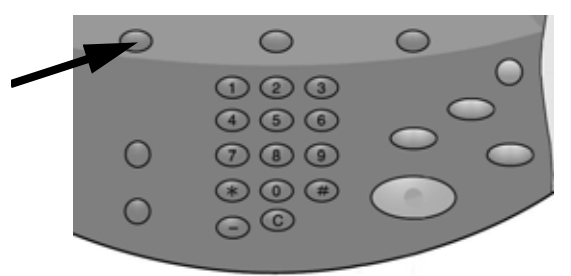

- 5. Na tela **Cópia**, selecione **Bandeja do Papel 1**, a qual está carregada com o papel Carta (8,5 x 11 polegadas) ou A4
- 6. Na mesma tela, selecione uma opção Cópia em 2 faces.
  - Selecione 1-2 Faces se seus originais forem de 1 face.
  - Selecione 2-2 Faces se seus originais forem de 2 faces.

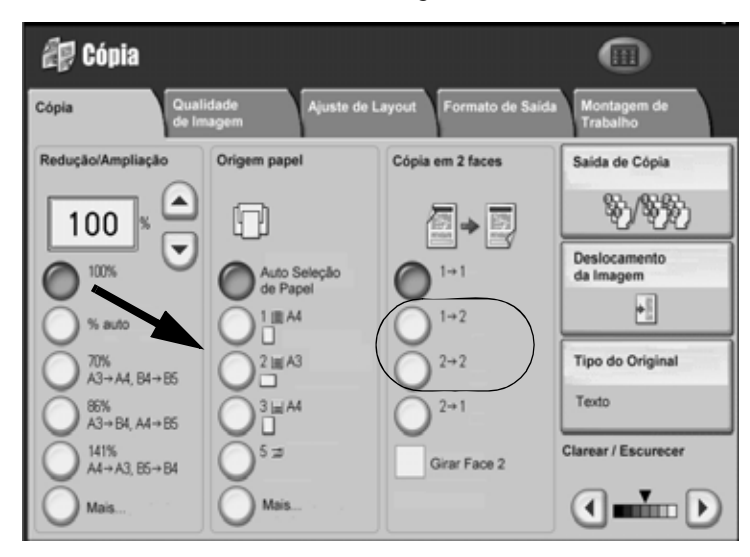

7. Selecione o botão Saída de cópias.

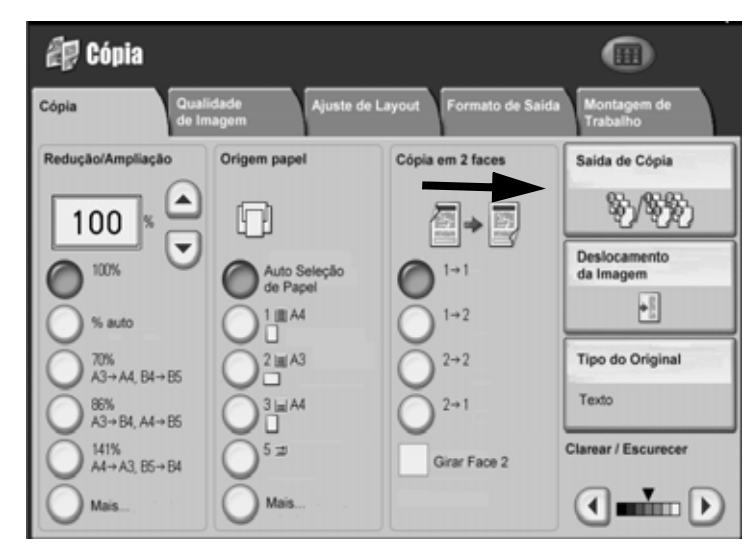

- 8. Se aplicável, selecione uma opção de Grampo.
- 9. Se aplicável, selecione uma opção de Furo.

- 10. Selecione Salvar.
- 11. Digite a quantidade de cópias **2**.

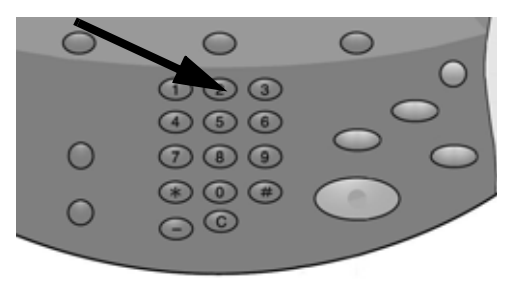

#### 12. Pressione Iniciar.

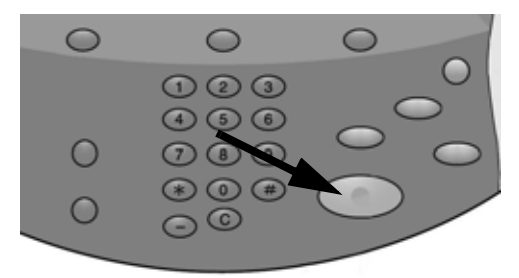

13. Verifique a saída das opções selecionadas (2 faces, grampeado, perfurado).

# Exercício 4: Como verificar o status do trabalho

1. Pressione **Status do trabalho** no Painel de controle.

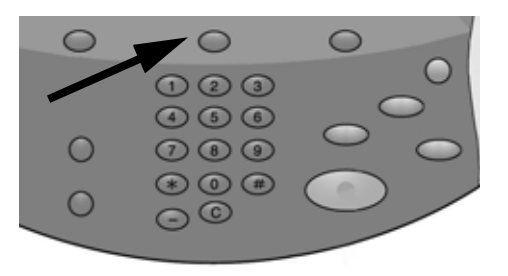

- 2. Selecione a guia **Trabalhos Ativos**, a qual exibe os trabalhos que estão sendo impressos ou aguardando impressão.
- 3. Se houver um trabalho na guia Trabalhos Ativos, toque no trabalho na tela de seleção por toque.

| raba | alhos ativos    | Trabalhos Im<br>Concluidos Prote | pressões<br>gidas e Ma | ais Imprimir Trabalho<br>em Espera |
|------|-----------------|----------------------------------|------------------------|------------------------------------|
| Todo | s os Trabalhos  | •                                |                        | Exibir Hora                        |
| ¢    | Proprietário    | Nome                             |                        | Status                             |
| 001  | Administrador   | Cópia                            | 02222                  | Promover                           |
| 002  | ÷               | P Obter Informação               | -                      | Detalhes                           |
| 003  |                 | P Obter Informação               | -                      | Fechar Menu                        |
| 004  | NAMAE           | Cópia                            | 02222                  | B Aguard c Impressão               |
| 005  | 123             | 🖓 Cópia                          | 02222                  | 🐵 Aguardar Impressão               |
| 006  | 6666            | SCRTY SPL DOC                    | 12345                  | Retido: Protegida                  |
| 007  | Administrador   | RF SPL DOC                       | 06789                  | Retido: Amostra                    |
| 008  | Op. Restrita ao | DLY SPL DOC                      | 06789                  | Retido: Programado                 |
| 009  | Usuário local   | Transferir por SMB               | 00001                  | Gerando Registro                   |
| 010  |                 | 123456787911234                  | 00111                  | A Imprimir                         |

Observe que um menu pop-up permite que você exclua o trabalho, promova-o ou exiba os detalhes do trabalho.

- 4. Selecione a guia **Trabalhos concluídos**, a qual exibe todos os trabalhos concluídos.
- 5. Abra o menu **Exibir**, o qual é usado para filtrar a lista.

| Trabalhos ativos                                       | Trabalhos<br>Concluídos | Impress<br>Protegidas | ões<br>e Mais |                   |                    |   |
|--------------------------------------------------------|-------------------------|-----------------------|---------------|-------------------|--------------------|---|
| Todos os Trabalhos                                     | ŀ                       | )                     |               | Trabalhos d       | lo Grupo Principal |   |
| Todos os Trabalhos                                     |                         |                       | Sta           | itus              | Hora de Conclusão  |   |
| Impressora e Impressão de<br>Trabalhos de Caixa Postal | 0.0                     | 999                   | 99 🎻          | Concluida - Avis  | 5/28 11:59 AM      |   |
| Trabalhos de Digitalização,<br>Fax e Fax da Internet   |                         |                       | 4             | Concluída - Avis  | o 5/28 11:59 AM    |   |
| Trabalhos de Transferência<br>de Caixa Postal          |                         |                       |               | Concluída - Avis  | o 5/28 11:59 AM    |   |
| 004 Oscario local                                      | all copa                |                       | 4             | Concluida - Avis  | o 5/28 11.59 AM    |   |
| 005 123456789112                                       | 🙀 Cópia                 |                       | 4             | Concluída - Avis  | o 5/28 11:59 AM    |   |
| 006 Usuário local                                      | 🖏 Cópia                 | -                     | 4             | Concluida - Avis  | o 5/28 11:59 AM    |   |
| 007 SYS NOME                                           | 🖏 Cópia                 |                       | 1             | Concluida - Avise | 5/28 11:59 AM      |   |
| 008 -                                                  | Cópia Cópia             |                       | 1             | Concluída - Avis  | o 5/28 11:59 AM    |   |
| 009 Usuário local                                      | Fluxo de T              | rabalho -             | Ś             | Concluído         | 5/28 11:59 AM      |   |
| 010 Usuário local                                      | Link para o             | Aplicativo -          | Ý             | Concluído         | 5/28 11:59 AM      | H |
|                                                        |                         |                       |               |                   |                    | Ľ |

- 6. Selecione **Todos os trabalhos**.
- 7. Localize os trabalhos de cópia que você concluiu e toque em um deles para exibir um relatório.

| Trabalho        | de Cópia     |                                             | Fechar                         |
|-----------------|--------------|---------------------------------------------|--------------------------------|
| Tamanho do Orig | ginal : A307 |                                             |                                |
| Status          | : Concluido  | Trabalho Terminado : 2005/1/4 9/20 AM<br>em | 1                              |
| Quantidade      | : 999/999    |                                             |                                |
| Páginas         | : 22/333     |                                             |                                |
| Papel           | :w1A4        |                                             | Imprimir o<br>Rel. do Trabalho |

- 8. Selecione Imprimir este relatório do trabalho para imprimir uma cópia.
- 9. Selecione Fechar.

## Exercício 5: Como verificar o status da máquina

1. Pressione o botão Status da máquina.

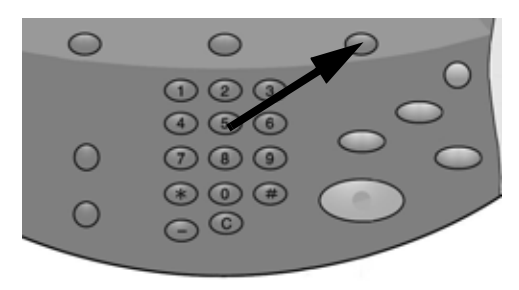

- 2. Leia as seguintes descrições das guias.
- A guia **Informações sobre a máquina** exibe o número de série, a versão do software do sistema atual e o endereço IP. Os botões fornecem acesso a outras informações, incluindo Configuração da máquina, Versões do software e Status da bandeja do papel.

| Informações Faihas Faihas                                           | Consumiveis | Informações de<br>Faturamento | Recursos                     |
|---------------------------------------------------------------------|-------------|-------------------------------|------------------------------|
| Informação Geral<br>Website:<br>http:// www.xerox.com               |             | ) Status da<br>Bandeja        | Modo de Impressão<br>On-line |
| Número de Série da Máquina<br>HAA 111111                            |             | Imprimir<br>relatórios        |                              |
| Software do Sistema Atual<br>0.243.0<br>Endereço IP<br>11.111.11.11 |             |                               |                              |
| Configuração da Máquina<br>Versão<br>do Soft                        | ware        |                               |                              |

- A guia Falhas fornece acesso às informações sobre falhas e mensagens da máquina.
  - Selecione Falhas atuais e instruções para obter instruções para eliminar uma falha.
  - Selecione Mensagens atuais para exibir as ações necessárias para manter a copiadora/ impressora funcionando corretamente.
  - Selecione Histórico da falha para exibir uma lista de códigos de falha.

| Consumiveis Infor<br>de Fi | mações<br>ituramento       |
|----------------------------|----------------------------|
|                            |                            |
| Mensagens atuais           | Histórico da falha         |
|                            |                            |
|                            |                            |
|                            |                            |
|                            |                            |
|                            |                            |
|                            | Consumiveis Infor<br>de Fi |

• A guia **Consumíveis** fornece informações de status sobre os consumíveis que são usados na copiadora/impressora. O toner restante é mostrado em um medidor. O status dos outros consumíveis é mostrado como OK, Substituir em breve ou Substituir agora.

| Informações Falhas<br>sobre a Máquina | Consumiveis | Informações de<br>Faturamento | Recursos |   |
|---------------------------------------|-------------|-------------------------------|----------|---|
| Toner                                 |             |                               |          |   |
| Preto<br>80 %                         |             |                               |          |   |
| Smart Kits                            | Status      |                               |          |   |
| Cartucho do Fotorreceptor             | 100 %       | /ida Útil Restante - OK       |          | - |
| Frasco de Toner Usado                 | OK          |                               |          |   |
| Cartucho de Limpeza                   | OK          |                               |          |   |
| Cartucho de Grampos [R1]              | OK          |                               |          |   |
| Cartucho de Grampos de Livretos [R2]  | OK          |                               |          | - |

• A guia **Informações de Faturamento** fornece o número de série da copiadora/impressora, os nomes de países e as contas atuais. Selecione **Contadores de Uso** para exibir os contadores individuais.

| Faihas                       | Comumivela                                      | Informações de<br>Faturamento                                  | Recursos                                                                               |
|------------------------------|-------------------------------------------------|----------------------------------------------------------------|----------------------------------------------------------------------------------------|
| quina: HAA111111<br>Contagem | _ 6                                             | Contadores de Uso                                              |                                                                                        |
| 1642                         |                                                 |                                                                |                                                                                        |
|                              | Failuas<br>paina: HAA111111<br>Contagem<br>1642 | Failteas Comsumivela<br>palma: HJLA1111111<br>Cantagem<br>1642 | Failues Concumiveix Intermações de Faleramento palma: HAA111111 Contadores de Uso 1642 |

 A guia Recursos fornece acesso às funções de configuração. Os usuários normais têm acesso limitado às funções básicas. Os Administradores de sistema têm acesso a um conjunto completo de funções.

| Informações Falhas<br>sobre a Máquina       | Consumíveis                                                                                                    | Informações de<br>Faturamento | Recursos |
|---------------------------------------------|----------------------------------------------------------------------------------------------------|-------------------------------|----------|
| sobre a Máquina<br>Configurações do Sistema | Grupe<br>Criar Caixa Postal<br>Programação Armazenada<br>Criar Folha de<br>Fluxo de Trabalho<br>Adicionar Entrada do<br>Catálogo de Endereços<br>Atributos da Bandeja<br>do Papel | Faturamento                   |          |
|                                             |                                                                                                    | •                             |          |

## Exercício 6: Como chamar o Atendimento técnico

Consulte a Interface do usuário quando tiver um problema com a copiadora/impressora. Um código de status e soluções sugeridas podem ser exibidos na tela. Siga todas as etapas nas soluções sugeridas até que o problema seja corrigido. Se o problema persistir, chame o Atendimento técnico.

Antes de ligar para a Xerox para obter assistência, reúna as seguintes informações:

1. Uma descrição completa do problema.

Se a qualidade da cópia for o problema, tenha uma amostra disponível para ajudá-lo a descrever o defeito.

- 2. Todos os Códigos de falha exibidos na Interface do usuário.
- 3. O número de série da máquina.

Pressione **Status da máquina** e localize o número de série na guia Informações sobre a máquina.

Ligue para: Rio de Janeiro, São Paulo, Brasília, Belo Horizonte, Porto Alegre, Curitiba e Salvador: 4004-4050.

Outras localidades: DDG 0800-99-3769, para obter assistência técnica.

Na **Europa**, vá para <u>www.xerox.com</u> e selecione o link <u>Contact Us</u> para localizar um número de telefone para seu país.

#### Nota

Se possível, ligue de um telefone que esteja próximo da copiadora/impressora.

# Operações do computador

# 3

#### Nota

As telas mostradas nesta seção podem não ser idênticas às telas do seu driver de impressão. As telas podem variar de acordo com a configuração dos drivers e o mercado. As telas mostradas aqui são apenas uma ilustração.

### Impressão em rede

Os procedimentos de impressão variam de acordo com o software do aplicativo utilizado. Para obter mais informações, consulte a documentação fornecida com cada aplicativo.

Para conhecer as funções de impressão, clique em **Ajuda** na tela do driver de impressão e consulte a ajuda on-line.

#### Impressão com os drivers de impressão PS

- 1. Coloque o papel na bandeja. Consulte o capítulo **Papéis e outros materiais** do Guia do Usuário.
- 2. No seu computador, abra o documento que deseja imprimir.
- 3. Selecione Arquivo > Imprimir.
- 4. Selecione a impressora desejada.
- 5. Selecione Propriedades.
- 6. Selecione a guia Papel/Saída.

7. Selecione a Bandeja do Papel, Tamanho do Papel e Tipo do Papel apropriados.

| 👌 Xerox | 4127 PS Preferências de impress | áo                         |                                |
|---------|---------------------------------|----------------------------|--------------------------------|
| Avança  | do Papel / Saída   Layout       |                            |                                |
| 2       | Tipo do Trabalho:               |                            | Impressão em 2 Faces:          |
| 1.00    | Impressão Normal                | 💌 Gonfiguração             | Impressão em 1 Face            |
|         | Tamagho do papel                |                            |                                |
|         | Carta (8,5 x 11")               | <ul> <li>Editar</li> </ul> |                                |
|         | Bandeja do Papel:               |                            |                                |
|         | Almentação manual               | <u> </u>                   | Grampo                         |
|         | Tipo de Papel                   |                            | Sem Grampo                     |
|         | Tipo Padrão da Impressora       | -                          | File Furo(z)                   |
|         | Cor de Papel(w):                |                            | Sem Furos                      |
|         | Branco                          | ¥                          | Grampo / Perfuração para Tamar |
|         | -                               |                            | Dobrg                          |
|         |                                 |                            | Sem Dobra                      |
|         |                                 | 4                          | Dgstino da Saída:              |
|         |                                 |                            | Auto Seleção                   |
|         |                                 |                            | Configurações Salvas:          |
|         |                                 |                            | Carregar Salvar                |
| VE      | DOV                             |                            | Parkfordul                     |
| AE      | KUA                             |                            |                                |
|         |                                 |                            | OK Cancelar An                 |
|         |                                 |                            | Cancala Ap                     |

- 8. Selecione a guia Avançado e selecione qualquer uma das Funções Avançadas.
- 9. Selecione **OK** para salvar e fechar a janela **Propriedades**.
- 10. Selecione as cópias/quantidade desejada e **OK** para imprimir o trabalho.

#### Nota

Para obter informações adicionais, consulte a documentação do driver de impressão.

Impressão com os drivers de impressão PCL

- 1. Coloque o papel na bandeja. Consulte o capítulo **Papéis e outros materiais** do Guia do Usuário.
- 2. No seu computador, abra o documento que deseja imprimir.
- 3. Selecione Arquivo > Imprimir.
- 4. Selecione a impressora desejada.

5. Verifique se Girar automaticamente e centralizar e Escolher origem do papel por tamanho de página do PDF estão desmarcadas.

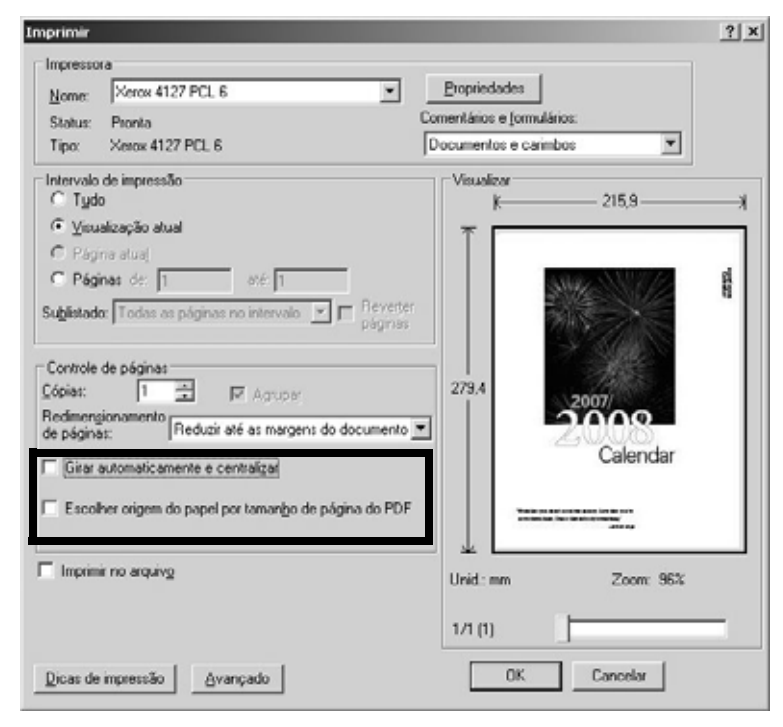

#### Nota

É possível que essas opções não estejam disponíveis na sua versão do Adobe Acrobat ou Adobe Reader.

6. Selecione Propriedades e selecione a guia Papel/Saída.

| Xerox 4127 PCL 6 Preferências de impressão              | <u>? ×</u>                               |
|---------------------------------------------------------|------------------------------------------|
| Papel / Saida Dpções de Imagem Layout Marcas d'água/For | sulários   Config Avançadas              |
| Tipo do Trabalho:<br>Impressão Normal                   | Impressão em 2 Faces:                    |
| Resumo do Papel                                         | <u>Grompo</u><br>Sem Grampoo ▼ ▼ Alcgado |
| Seleção do Papel                                        | Fug: C 2 Fuces                           |
| Eavoritos:                                              | Granpo / Furo para Tamargos D/erentes    |
| A cAlteran Padiñes da Impressora                        | Método de Sgida:                         |
| Salyar Editar                                           | Automático                               |
|                                                         | Empihamento Deslogado:                   |
|                                                         | Sen Deslocamento                         |
|                                                         | Quantidade:                              |
|                                                         | Tudo Pagião                              |
| XEROX                                                   | Padões                                   |
|                                                         | OK Cancelar Aplicar Ajuda                |

7. Clique no botão Seleção do Papel.

| alianno do Papel.                          |                          |
|--------------------------------------------|--------------------------|
| Carta (8,5 x 11'')                         |                          |
| andeja de Papel                            |                          |
| Bandeja 5 (Manual) Co                      | omum                     |
| Configurações da Bandeja <u>5</u> (Manual) | Configurações de Papel p |
| Separadores/Capas                          | Separadores de T         |
| Separadores/Capas                          | Separadores de T         |
| or 1 ou                                    | nulu Dudžu               |

- 8. Se a bandeja 3 ou 4 estiver sendo usada, selecione **Configurações de Papel para Bandeja Automática** e escolha o tipo de papel apropriado.
- 9. Selecione **OK** duas vezes para voltar à tela Propriedades.
- 10. Selecione a guia Avançado e selecione qualquer uma das Funções Avançadas.

| Xerox 4127 PCL 6 Preferências de impressão                            | <u>१</u> ×                    |
|-----------------------------------------------------------------------|-------------------------------|
| Papel / Saída   Opções de Imagem   Layout   Marcas d'água             | /Formulásios Config Avançadas |
| Pular Páginas em Branco     Mogo Rascunho                             | Fgha de Identificação:        |
| Notilicar a finalização do trabalho por E-mail                        | Impressora Padrão             |
| Iguesi Enderego de E-mail.                                            | Bandeja <u>S</u> ubotituta:   |
|                                                                       | Impressora Padrão             |
| Outras configurações (Gráficas)                                       |                               |
| Modo Impressão por Página Des                                         | ligado 🔹                      |
| Alterar Informações de Manuseio do Papel Des<br>Relatório de Enos Des | Agado<br>Agado                |
| Deslocamento de margem da guía Sem<br>Superiora Se de Ritman          | n Desilocamento               |
| Alterar Todas as Cores para Pieto Des<br>Engrossar Linhas Finas Des   | ligado<br>ligado              |
| Configurações para:<br>Deslocamento de margem da guia:                |                               |
| Sem Deslocamento                                                      | Çorfigura                     |
| Sem Deslocamento                                                      |                               |
| O Det Guia de Deslocamento visóno                                     |                               |
|                                                                       |                               |
| P                                                                     | ^                             |
| Esp                                                                   | eolicarEonte Sobre Padrões    |
|                                                                       | OK Cancelar Aplicar Ajuda     |

- 11. Selecione **OK** para salvar e fechar a janela **Propriedades**.
- 12. Selecione as cópias/quantidade desejada e **OK** para imprimir o trabalho.

Nota

Para obter informações adicionais, consulte a documentação do driver de impressão.

## CentreWare Internet Services

Os Serviços de Internet do CentreWare requerem um ambiente TCP/IP e permitem exibir o status da máquina e de seus trabalhos, assim como enviar trabalhos para impressão.

| Internet Servic | es               |                 | Xero                                       | c 4127                                                                |                         |  |
|-----------------|------------------|-----------------|--------------------------------------------|-----------------------------------------------------------------------|-------------------------|--|
| Status          | <u>Trabalhos</u> | <u>Imprimir</u> | <u>Digitalização</u>                       | <u>Propriedades</u>                                                   | <u>Suporte</u>          |  |
| State           |                  | Geral           | Nome<br>Endereço IP<br>Status<br>Atualizar | 4127<br>IPv4: 13.220.173.32<br>A porta tampa bandeja<br>Reinicializar | está aberta.<br>máquina |  |
| XER             | OX               |                 |                                            |                                                                       |                         |  |

#### Como imprimir um trabalho do CentreWare Internet Services

#### Nota

Somente **os arquivos prontos para impressão** (\*.ps, \*.pcl, \*.jpeg, \*.tiff, \*.pdf, etc.) podem ser enviados da página da Web CentreWare Internet Services.

- 1. Inicie o computador e abra o navegador.
- 2. Digite o endereço IP ou o endereço da Internet do dispositivo no campo de endereço do navegador e pressione a tecla **Enter** no teclado do computador.

#### Nota

Caso não consiga acessar sua máquina através do CentreWare Internet Services, peça ajuda ao Administrador do sistema.

3. Na tela Serviços de Internet do CentreWare, selecione a guia Imprimir.

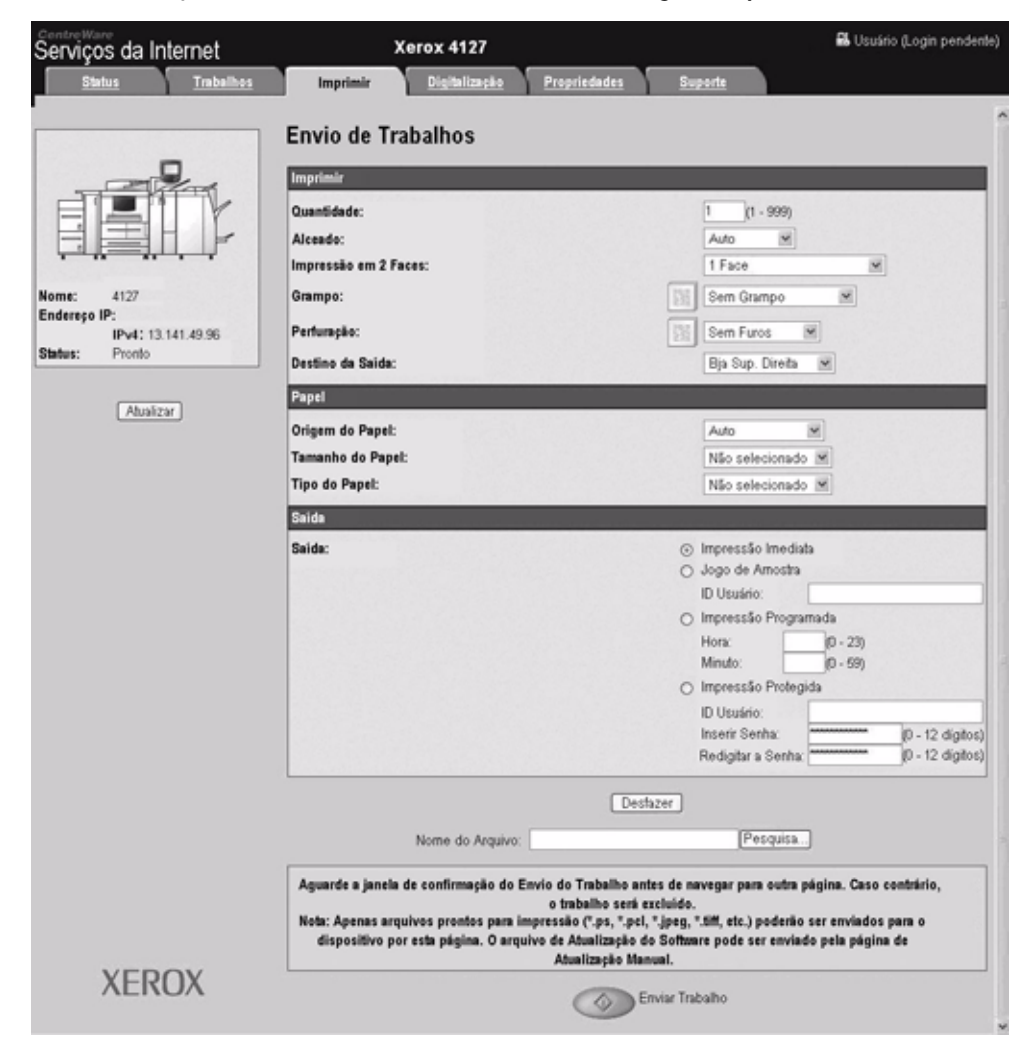

- 4. Selecione um arquivo a ser impresso clicando no botão **Procurar** e navegando até o arquivo desejado.
- 5. Selecione as opções de impressão desejadas.
- 6. Selecione o botão Enviar Trabalho para imprimir o trabalho.

# Referência rápida para usuários

# 4

## Como obter Ajuda

Para obter informações/assistência, verifique o seguinte:

- Guia do Usuário, para obter informações sobre como usar a Xerox 4112/4127.
- Para obter assistência on-line, visite: www.xerox.com
  - Clique no link Suporte & Drivers.
  - Em Nome do produto, digite 4112/4127 e clique em Buscar.
  - Na lista apresentada, localize o modelo (4112 ou 4127).
  - Clique no link apropriado para as informações desejadas: Suporte, Drivers e Download ou Documentação
- Você pode também chamar o atendimento técnico.
  - Ligue para: Rio de Janeiro, São Paulo, Brasília, Belo Horizonte, Porto Alegre, Curitiba e Salvador: 4004-4050.
  - Outras localidades: DDG 0800-99-3769, para obter assistência técnica.
  - Na **Europa**, vá para <u>www.xerox.com</u> e selecione o link <u>Contact Us</u> para localizar um número de telefone para seu país.

## Funções da tela Todos os Serviços

| Ícone                         | Função Ícone                                                                                                |                                | Função                                                                                                    |
|-------------------------------|----------------------------------------------------------------------------------------------------|--------------------------------|----------------------------------------------------------------------------------------------------|
| Copiar                        | Copiar fornece acesso à tela Copiar<br>para programar trabalhos de cópia.                                   | Digitalizar<br>para PC         | Digitalizar para PC cria<br>arquivos eletrônicos a<br>partir de originais<br>impressos e envia-os<br>para seu PC ou outro<br>armazenamento<br>externo. |
| E-mail                        | E-mail permite que os documentos<br>sejam digitalizados e enviados por e-<br>mail.                          | Enviar da<br>Caixa Postal      | Enviar da caixa postal<br>permite que você<br>imprima, envie por e-<br>mail ou envie fax de<br>documentos de sua<br>caixa postal.                      |
| Digitalização<br>para CPostal | Digitalizar para caixa postal cria<br>arquivos eletrônicos e armazena-os<br>em caixas postais na 4112/4127. | Programação<br>Armazenada      | Programação<br>armazenada salva e<br>armazena várias etapas<br>do trabalho como um<br>único trabalho.                                                  |
| Digitalizar<br>em Rede        | Digitalização em rede cria um<br>arquivo eletrônico a partir de um<br>original impresso.                    | Folhas de Fluxo<br>de Trabalho | Folhas de fluxo de<br>trabalho permite que<br>você use mais de um<br>serviço com um único<br>modelo.                                                   |

## Componentes da Interface do usuário

| Componente                   | Função                                                                                                    | Componente                                           | Função                                                                                                    |
|------------------------------|----------------------------------------------------------------------------------------------------|------------------------------------------------------|----------------------------------------------------------------------------------------------------|
| Painel de controle           | Permite selecionar as funções pelo<br>teclado numérico.                                                                                                    | Parar                                                | Pressione para<br>parar o trabalho<br>de cópia atual ou a<br>comunicação.                                                                    |
| Tela de seleção<br>por toque | Permite fazer seleções tocando na<br>tela.                                                                                                    |                                                      | Pressione este<br>botão para iniciar o<br>processo de cópia.                                                                                 |
| Serviços                     | Pressione esse botão para acessar<br>as telas de serviços, como Cópia,<br>Digitalizar para caixa postal, etc.                                                   | Teclado numérico<br>1 2 3<br>4 5 6<br>7 8 9<br>8 0 # | Pressione esses<br>botões para digitar<br>valores numéricos<br>como o número de<br>cópias.                                                   |
| Status do<br>trabalho        | Pressione para exibir as telas da<br>função Status do trabalho, para<br>confirmar ou cancelar trabalhos,<br>ou para confirmar ou imprimir<br>documentos salvos. | Limpar                                               | Pressione esse<br>botão do teclado<br>para limpar um<br>valor numérico ou<br>se for instruído a<br>fazer isso na<br>Interface do<br>usuário. |
| Status da<br>máquina         | Selecione as funções de Status da<br>máquina, como informações sobre<br>faturamento e consumíveis.                                                              | Idioma <u>¥</u>                                      | Use esse botão<br>para selecionar o<br>idioma de exibição.                                                                                   |
| Economia de<br>energia       | Acende quando entrar no modo de<br>Economia de energia. Pressione<br>para cancelar o modo de<br>Economia de energia.                                            | Acessar                                              | Esse botão é<br>utilizado para<br>efetuar login nos<br>modos usados pelo<br>Administrador do<br>sistema.                                     |
| Limpar tudo                  | Limpa toda a programação e<br>retorna a todas as configurações<br>padrão.                                                                                       | Botão de brilho                                      | Use para ajustar o<br>brilho da tela de<br>seleção por toque.                                                                                |
| Interromper                  | Pressione para interromper a cópia<br>ou impressão para promover um<br>trabalho de prioridade mais alta.<br>Pressione novamente para<br>retomar.                |                                                      |                                                                                                    |

Referência rápida para usuários

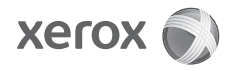